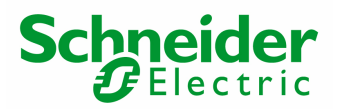

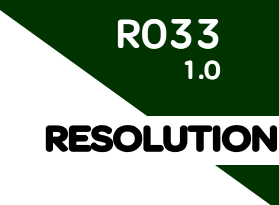

# How to Read&Write information with TeSysT&U on Allen Bradley PLC?

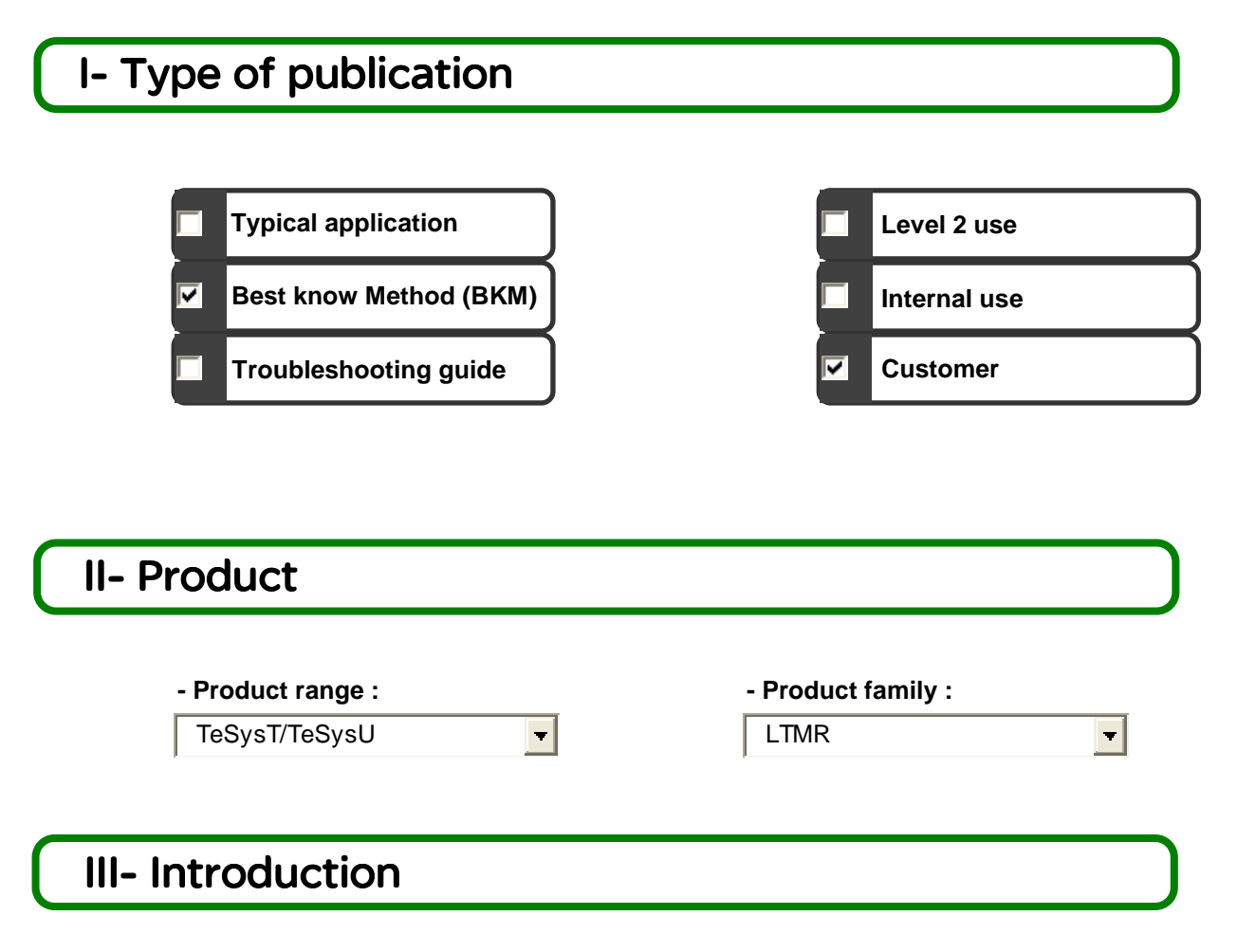

This document will describe you how to read and write datas with TeSysT&U on a network DeviceNet through a PLC Allen Bradley. The CPU is a Logix 5561 and the communication card is a 1756-DNB. We describe you how to read/write information with cyclic/acyclic (**C**lass Instance **A**ttribute request) services (we put in attachment the file of RsLogix5000 with the program).

We advise you to work on this document with the technical resolution "R031\_How to configure a TeSysT on DeviceNet" or "R032\_How to configure a TeSysU on DeviceNet" (available on the same web page). We consider that the network is already operational and ready for data exchange between the master card and the slaves connected.

You have to install RsLogix5000 (software for Allen Bradley PLC - V13.00 minimum)

Link for "R031\_How to configure a TeSysT on DeviceNet": www.schneider-electric.com : Products and Services / Motor Control (on left side) / TesysT / Download / Resolution Link for "R032\_How to configure a TeSysU on DeviceNet": www.schneider-electric.com : Products and Services / Motor Control (on left side) / TesysU / Download / Resolution

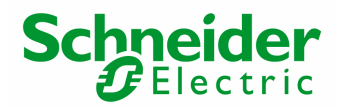

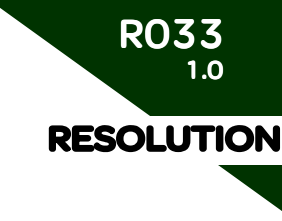

# **IV-** Description

# Step 1: RsLogix5000: Configuration of the PLC

## 1.1.) Hardware configuration

Open RsLogix5000 and configure a PLC with CPU Control Logix 5561 and Communication card 1756-DNB:

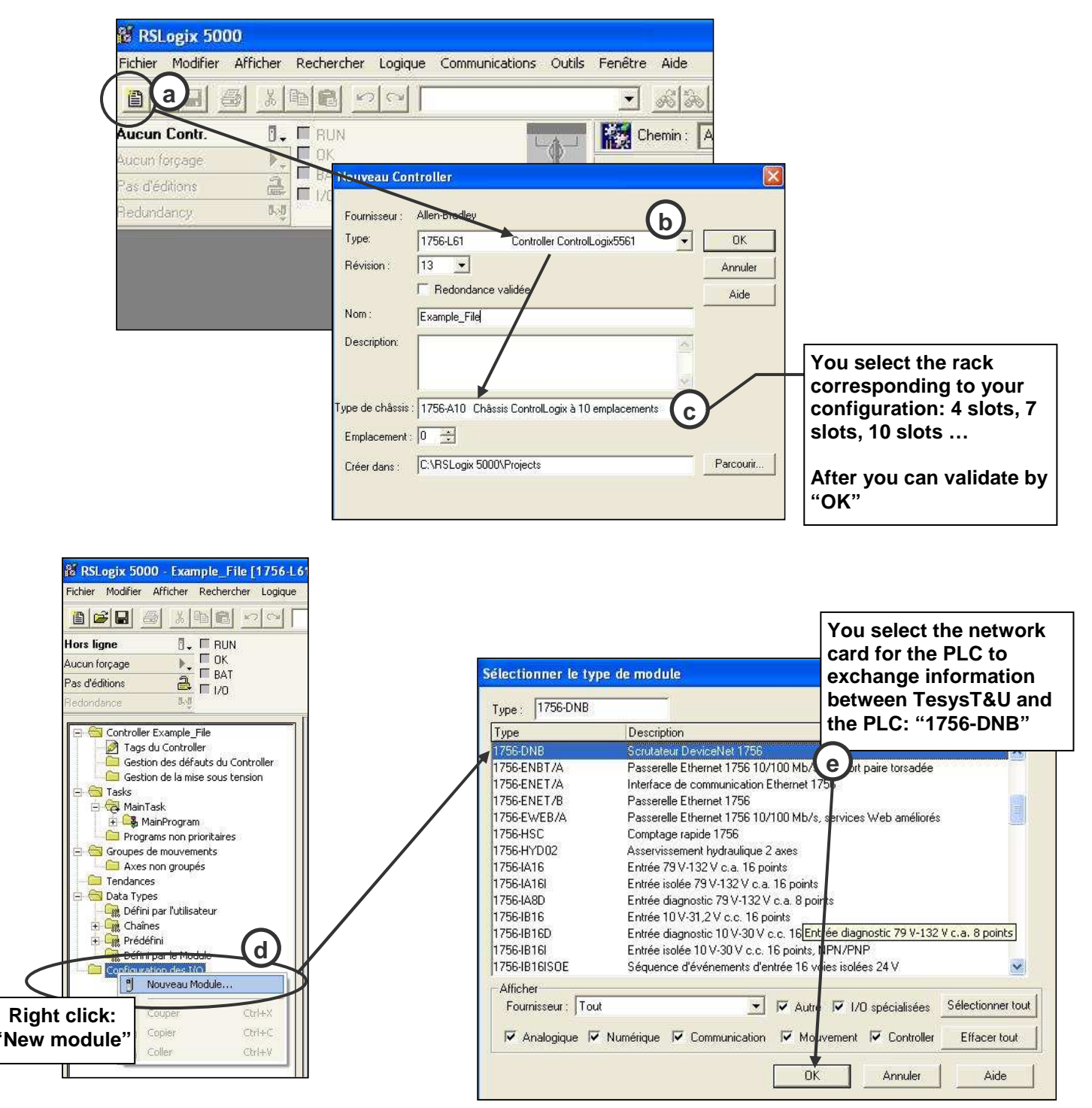

# Schneider Gelectric

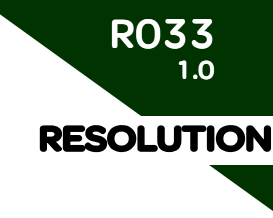

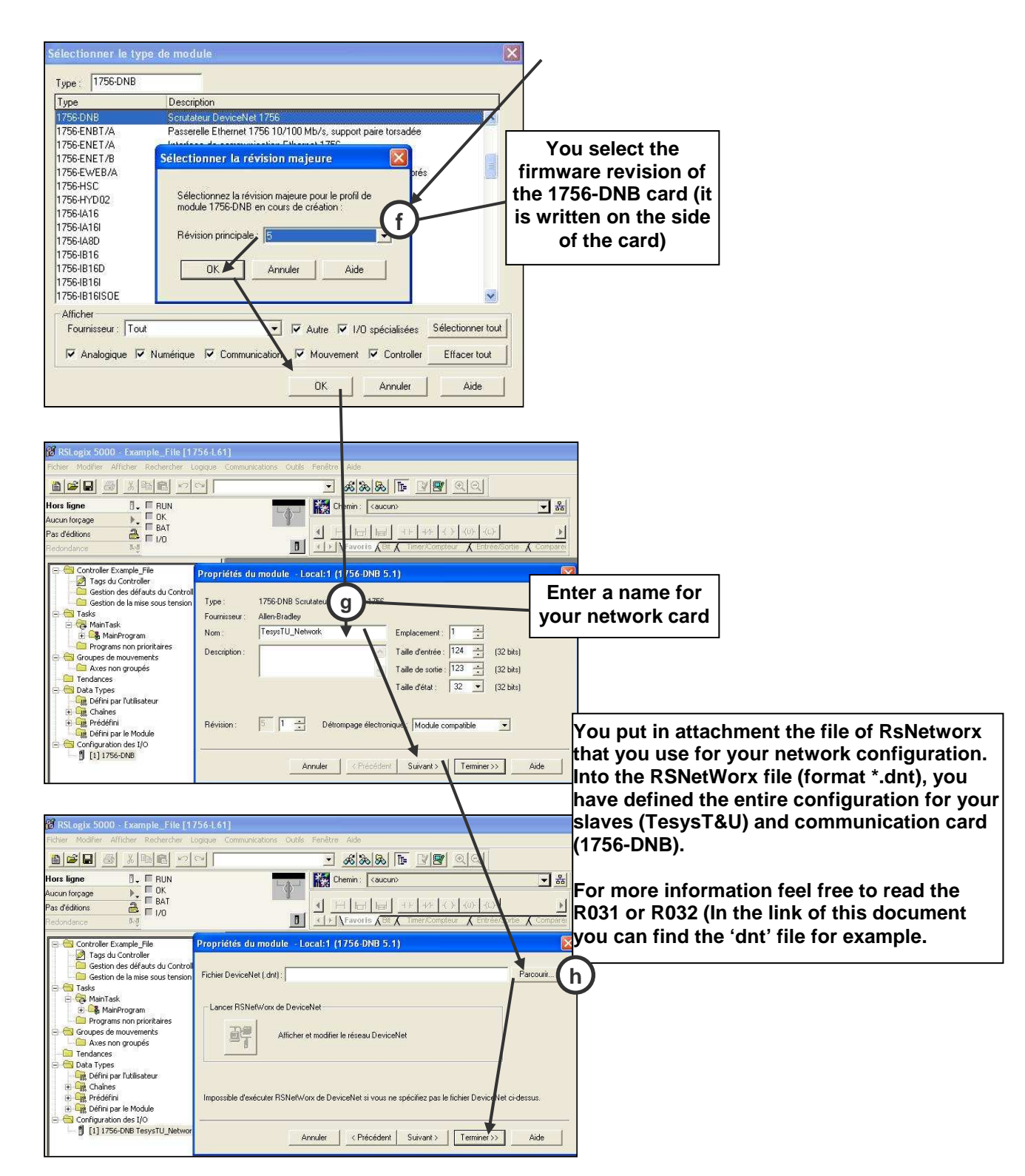

Once click on "Finish" button, the hardware configuration will be ended and you will be ready to program requests to read or write information between TeSysT&U and the PLC Allen Bradley.

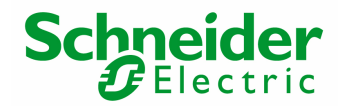

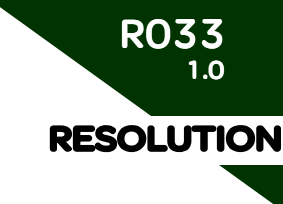

In our example the RsNetworx file is made with two slaves: TeSysT address 1 and TesysU address 2. TesysT&U exchange on the network are defined as follow:

- TesysT: Input data: DW (Double Word) 0 and DW1 / Output data: DW0 and DW1
- TesysU: Input data: DW2 and DW3 / Output data: DW2 and DW3

Note: The network speed is 125 kbps.

1.2.) Transfer of the configuration

There is a key in front of the CPU:

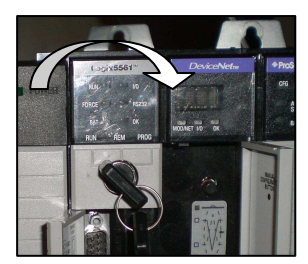

Each time you want to download an application you have to put on "Prog" position (right side). Now you can process to the downloading operation: Go on the menu Communications / Enter on Line / Load

After downloading you put the key on "Run" position (CPU is in Run mode) and the program is launched. For the DeviceNet card master you have to activate an internal bit of the card to put the devicenet network in Run mode (the devicenet card will go "Idle" mode to "Run" mode):

| 👪 RSLogix 5000 - test in Example_File                      | _CIA_Request.ACD [1756-L61] · [Tags du Controller - test(controller)]         |     |
|------------------------------------------------------------|-------------------------------------------------------------------------------|-----|
| Pichier Modifier Afficher Rechercher Lo                    | ogique Communications Outils Fenêtre Aide                                     |     |
| 1229 <b>8</b> <u>8</u> <b>8</b> <u>8</u> <u>8</u> <u>8</u> |                                                                               |     |
| Hors ligne 🛛 🗸 🗖 RUN                                       | Chemin: AB_DF1-1* 🖌 물                                                         |     |
| Forçages                                                   |                                                                               |     |
| Pas d'éditions                                             |                                                                               |     |
| Redondance 👦                                               | Timer/Compteur & Entrée/Sortie & Comparei                                     |     |
| Controller test                                            | Accéder : test(controller) 🚽 Afficher : Afficher tout 👻 Trijer : Nom du Tag 💌 |     |
| Tags du Controller                                         | Nom du Tag 🗸 Valeur                                                           | *   |
| Gestion des défauts de Controller                          | H Writing_Time_transition                                                     | 100 |
|                                                            | + Timer1                                                                      | {}  |
| 🖃 🤤 MainTask                                               | Start                                                                         | 0   |
| 🖹 🕞 MainProgram                                            | + Reading_Trip_Class                                                          | 5   |
| Tags du Program                                            | H Reading_Time_Transition                                                     | 100 |
|                                                            | H Local 1:S                                                                   | {}  |
| E Groupes de mouvements                                    | Local 1:0                                                                     | {}  |
| Axes non groupés                                           |                                                                               | {}  |
| Tendances                                                  | 0 => 1 →                                                                      | 1   |
|                                                            | Local:1:0.CommandRegister.Fault                                               | 0   |
| Châng                                                      | Local: 1:0. CommandRegister. DisableNetwork                                   | 0   |
|                                                            | Local: 1:0. CommandRegister: HaltScanner                                      | 0   |
| 🛨 🉀 Défini par le Module                                   | Local 1:0. CommandRegister. Reset                                             | 0   |
|                                                            |                                                                               |     |
|                                                            |                                                                               |     |
| Slot card num                                              | per for                                                                       |     |
| Siot card num                                              |                                                                               |     |
| DeviceNet mas                                              | ster: in                                                                      |     |
| my example s                                               | slot 1                                                                        |     |
|                                                            |                                                                               |     |

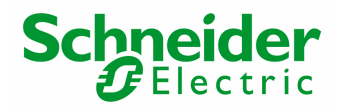

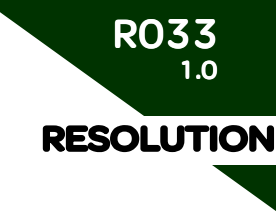

# Step 2: RsLogix5000: Read information from TeSysT/U

#### 2.1.) Read cyclic data

We select the instance 110 for reading information into RSNetWorx software.

The cyclic exchange is an exchange automatically managed between the communication card and the slaves. You do not need to use request, into the PLC, to access to the cyclic information. By default TesysT&U send, all the time, information registers 455, 456, 457 and 458 (you can change the information sent on cyclic network: see R031. On TeSysU you cannot customize this part, it is only on TeSysT).

You can read the value of these registers for TesysT into the live list tags of the CPU into RsLogix5000 (you have to be connected):

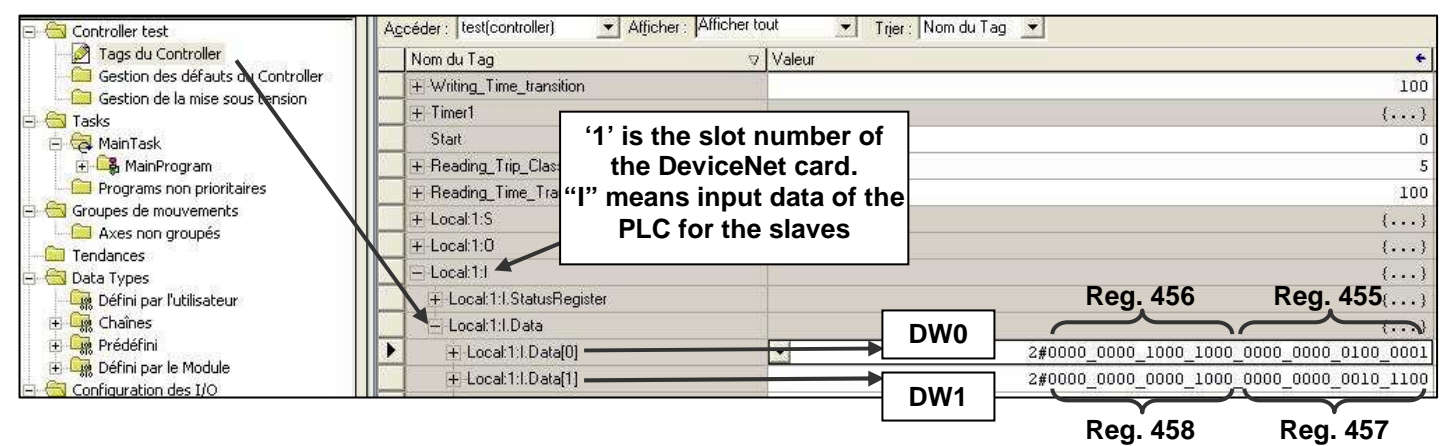

#### 2.2.) Read acyclic data (CIA request)

You have seen above that you can read four informations (for example: registers 455, 456, 457 and 458). You can read more informations but you have to use the acyclic service. The acyclic communication allows you to access of all other informations remaining into the TeSysT&U. The acyclic service uses the **C**lass Instance **A**ttribute format (CIA).

You have to program a request into RsLogix5000 to read the values of registers. For example, we try to read registers 606 (Trip Class of TeSysT) and 541 (Time transition between Output 1 and Output 2 of TeSysT).

Open a routine to program your request (LADDER language):

| 👪 RSLogix 5000 - Test [1756-L61]*                                                            |                                                           |
|----------------------------------------------------------------------------------------------|-----------------------------------------------------------|
| Fichier Modifier Afficher Rechercher Logique                                                 | Communications Outils Fenêtre Aide                        |
|                                                                                              |                                                           |
| Hors ligne 🛛 🗸 🗖 RUN<br>Aucun forçage 🕞 🗖 OK<br>Pag d'éditione                               |                                                           |
| Redondance                                                                                   | Favoris / Bit / Timer/Compteur / Entrée/Sortie / Comparei |
| 🖃 🚭 Controller Test                                                                          | 🖹 MainProgram - MainRoutine*                              |
| Tags du Controller     Gestion des défauts du Controller     Gestion de la mise sous tension |                                                           |
| Tasks                                                                                        |                                                           |
| Ge MainTask     Ge MainFrogram     Ge Tags du Program     MainRoutine                        |                                                           |
|                                                                                              |                                                           |

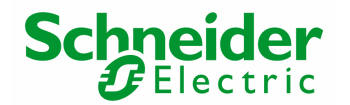

Click on the left side of the program, dial "MSG" on your keyboard and press "Enter" thus a message box occurs:

| Logix 5000 - Test [1756-L61]*                                                                                                    |                                                                                                    |                   |
|----------------------------------------------------------------------------------------------------|----------------------------------------------------------------------------------------------------|-------------------|
| Modifier Afficher Rechercher Logique                                                                                                    | Communications Outils Fenêtre Aide                                                                                                    |                   |
|                                                                                                    | <u></u>                                                                                                    |                   |
| gne □ FUN<br>torçage □ OK<br>dtions □ HAT<br>dtions □ I/O                                                                                  | Chemin:         AB_DF1-1*         Ed           Image: Chemin (Compared of the compared of the compared of t |                   |
| Controller Test Tags du Controller Gestion de la mise sous tension Task MainTask MainTask MainRogram MainRoutine Programs non prioritaires | MainProgram - MainRoutine*                                                                                                    | Message Control ? |
| Wr                                                                                                    | ite "MSG" and press "Enter"                                                                                                    |                   |

This box "message" is a block used to program acyclic request in CIA format. Into the user manual of TesysT DeviceNet April 2008 you can find all registers and their address in CIA format (pages 420 to 452).

Link for User manual TesysT DeviceNet April 2008: <u>http://www.global-download.schneider-</u> <u>electric.com/852575030043326A/all/3A734120F9E60152C125746F0031859C/\$File/1639504\_02a55.pdf</u> (Note: the downloading can take few minutes)

In our example the registers that we want to read are 606 and 541 so the CIA addresses for these registers are (provided into the user manual page 439 and 443): *Reg. 606 (Tripping class value):* Class = 6A Instance = 01 Attribute = 07

Reg. 541 (Transition time between Output 1 and Output 2): Class = 69 Instance = 01 Attribute = 02

You have to enter these addresses into two blocks message (one for each information read).

#### For Register 606:

You have to define a name for different tags. We need one tag for the message box and one tag where you will receive the value read by the PLC from the TeSysT.

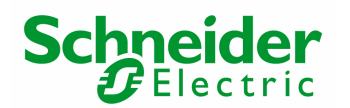

| RSLogix 5000 - Test                                   | [ <b>1756-L61]* - [MainProg</b><br>er Rechercher Logique Co                      |                                                      |                                                                          |               |             |                   |
|-------------------------------------------------------|----------------------------------------------------------------------------------|------------------------------------------------------|--------------------------------------------------------------------------|---------------|-------------|-------------------|
| Right click or<br>"controller tag"<br>select "New tag | n<br>and<br>g"                                                                   | Nouveau Tag<br>Nom :<br>Description :                | Block_Readi                                                              | ng_Trip_Class |             | OK (f)<br>Annuler |
| Controller Test                                       | Jveau Tag Ctrl+W<br>veiller les Tags<br>ter les Tags<br>ifier<br>norter les Tags | Type de Tag :<br>Data Type :<br>Etendue :<br>Style : | Base     Alias     Produit     Consommé     MESSAGE     test(controller) | consommaters  | nfiguration | Aide              |

R033

RESOLUTION

1.0

You repeat 'c', 'd', 'e' and 'f' to create the tag "Reading\_Trip\_Class" with a Data Type "INT" (16 bits). On each message box we need two tags as before.

After you can allocate the tags configured before and entered into the function block "MSG":

| rogram Mainkoutine                                                                   |                                                                                                    |
|--------------------------------------------------------------------------------------|----------------------------------------------------------------------------------------------------|
|                                                                                      |                                                                                                    |
| Block_Reading_Trip_Class.EN                                                          | MSC<br>Type - CIP Generic<br>Message Control Block_Reading_Trip_Class                                                                                                    |
| In English "Get one attribute"                                                       | Configuration Communication Tag                                                                                                    |
| Code for reading one<br>information<br>(See user manual page 400:<br>link on page 6) | Type de service :       Obtenir un seul attribut       Elément source :       Image: Source :         Code de service :       Image: Source :       Image: Source :       Image: Source :         Code de service :       Image: Source :       Image: Source :       Image: Source :         Service :       Image: Source :       Image: Source :       Image: Source :         Instance :       Image: Source :       Image: Source :       Image: Source :         Instance :       Image: Source :       Image: Source :       Image: Source :         Instance :       Image: Source :       Image: Source :       Image: Source :         Image: Source :       Image: Source :       Image: Source :       Image: Source :         Image: Source :       Image: Source :       Image: Source :       Image: Source :         Image: Source :       Image: Source :       Image: Source :       Image: Source :         Image: Source :       Image: Source :       Image: Source :       Image: Source :         Image: Source :       Image: Source :       Image: Source :       Image: Source :         Image: Image: Source :       Image: Source :       Image: Source :       Image: Source :         Image: Image: Image: Image: Image: Image: Image: Image: Image: Image: Image: Image: Image: Image: Image: Image: Image: Image: Image: Image: Image: Image: |
| DeviceNet address for register<br>606 (See page 6)                                   | Activer      Activer attente     Démarrer     Terminé     Longueur accomplie:     O     Code d'erreur:     Code d'erreur étendu:     Temps dépassé     Chemin de l'erreur:                                                                                                    |
|                                                                                      | OK       Annuler       Appliquer       Aide         Tag defined before to receive the information read into the register 606.                                                                                                    |

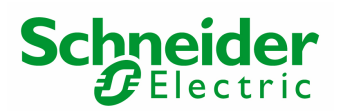

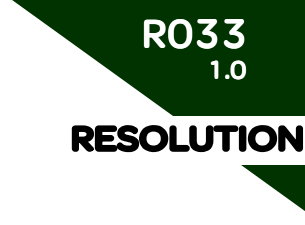

| You define the hardware link of the DeviceNet Master port:                                                                                      | Configuration du Message - Block_Reading_Trip_Class<br>Configuration Communication Tag<br>Chemin : Master_Card_DN, 2, 1<br>Master_Card_DN, 2, 1                                      | Parcourir               |
|----------------------------------------------------------------------------------------------------|----------------------------------------------------------------------------------------------------|-------------------------|
| in my PLC I have the card on<br>the slot 1 port 1 (but I had to<br>put slot "2" because it is the<br>only number that RsLogic<br>takes account) | Méthode de communication<br>CIP C DH+ Voie : Liaison Destination<br>CIP avec<br>Cidentification Liaison<br>de la source : D Station destinataire :<br>Connecté Connexions de cache R | )<br>] (octal)          |
|                                                                                                    | Activer Activer attente Démarrer Terminé Longueur accomplie     Code d'erreur :     Code d'erreur étendu :     Chemin de l'erreur :     Texte de l'erreur :     OK Annuler App       | e: 0<br>Temps dépassé 💌 |

After you repeat the steps 'c' to 'h' to create block to read register 541 (Transition time between Output 1 and Output 2):

| c. the second second second second second second second second second second second second second second second | Jean Jean      | energener    |          | <u>.</u>                                     | 1            |                      |
|----------------------------------------------------------------------------------------------------|----------------|--------------|----------|----------------------------------------------|--------------|----------------------|
| Type de o<br>service : 0                                                                                        | btenir un seul | attribut     | <u>.</u> | Elément source :                             | 1            | <u>_</u>             |
| Code de je<br>service : je                                                                                      | (Hexa)         | Classe : 69  | (Hexa)   | Longueur Source<br>Elément<br>destinataire : | Reading_Time | (Octets)<br>e_Tran → |
|                                                                                                    |                |              | ()       |                                              | Nouveau I a  | g                    |
|                                                                                                    |                |              |          |                                              |              |                      |
|                                                                                                    |                |              |          |                                              |              |                      |
| ) Activer 🔘                                                                                                    | Activer atten  | te 💿 Démarre | r 🔾 Tem  | niné Longueura                               | ccomplie : 〔 | )                    |

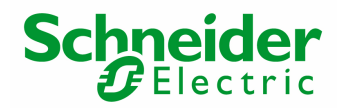

You can read these two registers value into the tags "Reading\_Trip\_Class" and "Reading Time transition" by the way of an animation table (be sure to be online between your laptop and your PLC):

| 🔀 RSLogix 5000 - test in Example_File_                                                                                                    | CIA_Request.ACD [1756-L61] - [Tags du Controller - test(controller)]                                                                                                    |                                                           |
|----------------------------------------------------------------------------------------------------|----------------------------------------------------------------------------------------------------|-----------------------------------------------------------|
| 🎑 Fichier Modifier Afficher Rechercher Log                                                                                                    | que Communications Outils Fenêtre Aide                                                                                                    |                                                           |
|                                                                                                    | <u> &amp; &amp; &amp; F 19 00</u>                                                                                                    |                                                           |
| Hors ligne<br>Forçages<br>Pas d'éditions<br>Redon i<br>Dog<br>Hors ligne<br>I/O                                                                                                    | Image: Chemin:         AB_DF1.1*           Image: Chemin:         AB_DF1.1*                                                                                                    |                                                           |
| Controller to Tags du Controller Gestion des défauts du Controller Gestion de la mise sous tensito Gestion de la mise sous tensito Tasks Gestion de la mise sous tensito Tasks Gestion de la mise sous tensito Gestion de la mise sous tensito Gestion de la mise sous | Agcéder : test(controller) <ul> <li>Afficher tout</li> <li>Trijer : Nom du Tag</li> <li>Valeur</li> <li>+ Timer1</li> <li>Start</li> <li>+ Reading_Trip_Class</li> <li>+ Reading_Time_Transition</li> <li>I Heading_Time_Transition</li> <li>I Headi</li></ul> | <ul> <li>()</li> <li>0</li> <li>5</li> <li>100</li> </ul> |
|                                                                                                    | Class: 5<br>Time: 10                                                                                                    | ~                                                         |

## Step 3: RsLogix5000: Write information from TeSysT/U

#### 2.1.) Write cyclic data

We select the instance 100 for writing information into RSNetWorx software.

The cyclic exchange is an exchange automatically managed between the communication card and the slaves. You do not need to use request, into the PLC, to write this cyclic information. By default TesysT&U receives from the PLC, all the time, information registers 704, 703 (only for TesysU, for TesysT it is reserved) and 700.

You can write the value of these registers to TesysT in the live list tags of the CPU into RsLogix5000 (you have to be connected):

| 🕞 🔄 Controller test               | Accéder : test(controller) | Afficher : Afficher to | ut 💽 Trier : | Nom du Tag | •                   |                        |
|-----------------------------------|----------------------------|------------------------|--------------|------------|---------------------|------------------------|
| Tags du Controller                | Nom du Tag                 | Q                      | Valeur       |            |                     | +                      |
| Gestion des défauts du Controller | Writing_Time_transition    |                        |              |            |                     | 100                    |
|                                   | + Timer1                   |                        |              | 7          |                     | {}                     |
| 🖂 🛱 MainTask                      | Start                      | '1' is the slot        | number of    |            |                     | 0                      |
| 🗄 🕞 MainProgram                   | 📕 🕂 Reading_Trip_Class     | the Device             | Net card.    |            |                     | 5                      |
| Programs non prioritaires         | + Reading_Time_Transition  | "O" means ou           | tout data of |            |                     | 100                    |
| Groupes de mouvements             | + Local:1:S                | the PLC to t           | he slaves    |            |                     | Reg. 704 ()            |
| Axes non groupes                  | - Local:1:0                |                        |              | _          |                     | (command of)           |
| 🖃 🔄 Data Types                    | + Local:1:0.CommandF       | legister               |              |            | Reserved            | the outputs)           |
| Défini par l'utilisateur          | Local:1:0.Data             |                        |              |            |                     |                        |
| 🕀 🙀 Chaînes                       | Eccal 1:0.Data[0]          |                        | <b>→</b>     | DWU        | 2#0000_0000_0000_00 | 00_0000_0000_0000_0001 |
| 🗄 🛄 Prédéfini                     | Eccal:1:0.Data[1]          |                        |              |            | 2#0000_0000_0000_00 | 00_0000_0000_0000_0000 |
|                                   |                            |                        |              | DW1        |                     | $\smile$               |
|                                   |                            |                        |              |            | 1                   | Reg. 700               |
|                                   |                            |                        |              |            |                     | (free register         |
|                                   |                            |                        |              |            |                     | for custom             |
|                                   |                            |                        |              |            |                     | mode)                  |

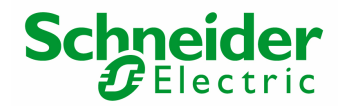

## 2.2.) Write acyclic data (CIA request)

You have seen above that you can write two or three informations (registers 704, 703 (only for TesysU and 700). You can write others informations (for configuration) but you have to use the acyclic service. The acyclic communication allows you to access of all other informations remaining into the TeSysT&U. The acyclic service uses the **C**lass Instance **A**ttribute format (CIA).

Also **do not** write information already available in the cyclic part: 704, 703 and 700. If you write 704, 703 or 700 by an acyclic request automatically the value wrote will be refreshed by the cyclic exchange.

You have to program a request into RsLogix5000 to write the values of registers. For example, we try to write register 541 (Time transition between Output 1 and Output 2 of TeSysT).

Open the same routine (routine for reading acyclic data) to program this request (LADDER language). Please to follow exactly the same steps as pages 5, 6 and 7: (Create tags: "Block\_Writing\_Time\_Transition" and "Writing\_time\_transition")

| Block_Writing_Time_Transition.EN                                                     | Type - CIP Generic<br>Message Control Block_Writing_Time_Tran                                                                                                    | sition             |
|--------------------------------------------------------------------------------------|----------------------------------------------------------------------------------------------------|--------------------|
| In English "Define one attribute"                                                    | Configuration du Message - Block_Writing_Time_Transition                                                                                                    |                    |
| Code for Writing one<br>information<br>(See user manual page 400:<br>link on page 6) | Type de message       Johnsteinen         Type de message       Définir un seul attribut       Elément source : Writing_Time_transit         Service       10       (Hexa)       Classe : 69         Instance : 1       Attribut : 2       (Hexa)       Elément destinataire : Nouveau Tag |                    |
| DeviceNet address for register<br>541 (See page 6)                                   | Activer      Activer attente      Démarrer      Terminé Longueur accomplie : 0     Code d'erreur : Code d'erreur étendu :      Temps dépassé      Chemin de l'erreur :                                                                                                    |                    |
|                                                                                      | Texte de l'erreur :<br>OK Annuler Appliquer Aide<br>Tag defined<br>regist                                                                                                    | to write therefore |

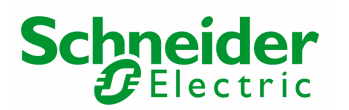

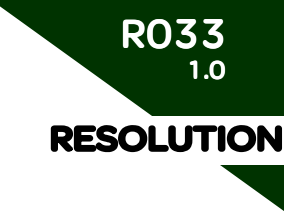

|                                                                                                    | Configuration Communication Tag                                                                                                    |           |
|----------------------------------------------------------------------------------------------------|----------------------------------------------------------------------------------------------------|-----------|
| You define the hardware link<br>of the DeviceNet Master port:<br>in my PLC I have the card on<br>the slot 1 port 1 (but I had to<br>put slot "2" because it is the<br>only number that RsLogic<br>takes account) | Chemin Master_Card_DN, 2, 1<br>Methode de communication<br>CIP O DH+ Voie Liaison Destination : 0<br>CIP avec<br>CIP avec<br>Cidentification Liaison<br>de la source of Connexions de cache<br>Connecté<br>Connecté<br>Connecté<br>Connexions de cache<br>Connecté<br>Connecté<br>Connecté<br>Connexions de cache<br>Connecté<br>Connecté<br>Code d'erreur<br>Code d'erreur<br>Code d'erreur<br>Code d'erreur | Parcourir |

You can write this register (541) value into the tag "Writing\_Time\_Transition" by the way of an animation table (be sure to be online between your laptop and your PLC):

| Accéder : test(controller) Afficher : Afficher tou | ut 💽 Trier: Nom du Tag 💌                                                                                                    |
|----------------------------------------------------|----------------------------------------------------------------------------------------------------|
| Nom du Tag 🛛 🗸                                     | Valeur                                                                                                    |
| + Writing_Time_transition                          | 10                                                                                                    |
| + Timer1                                           | 4                                                                                                    |
| Start Start                                        |                                                                                                    |
| + Reading_Trip_Class                               |                                                                                                    |
| + Reading_Time_Transition                          | 10                                                                                                    |
|                                                    | You can write<br>Time transition of<br>the register 541                                                                                               |
|                                                    | Agcéder: test(controller)  Afficher: Afficher tou Nom du Tag  + Writing_Time_transition  + Timer1 Start  Reading_Trip_Class + Reading_Time_Transition |